## **ParentView Instructions Manual**

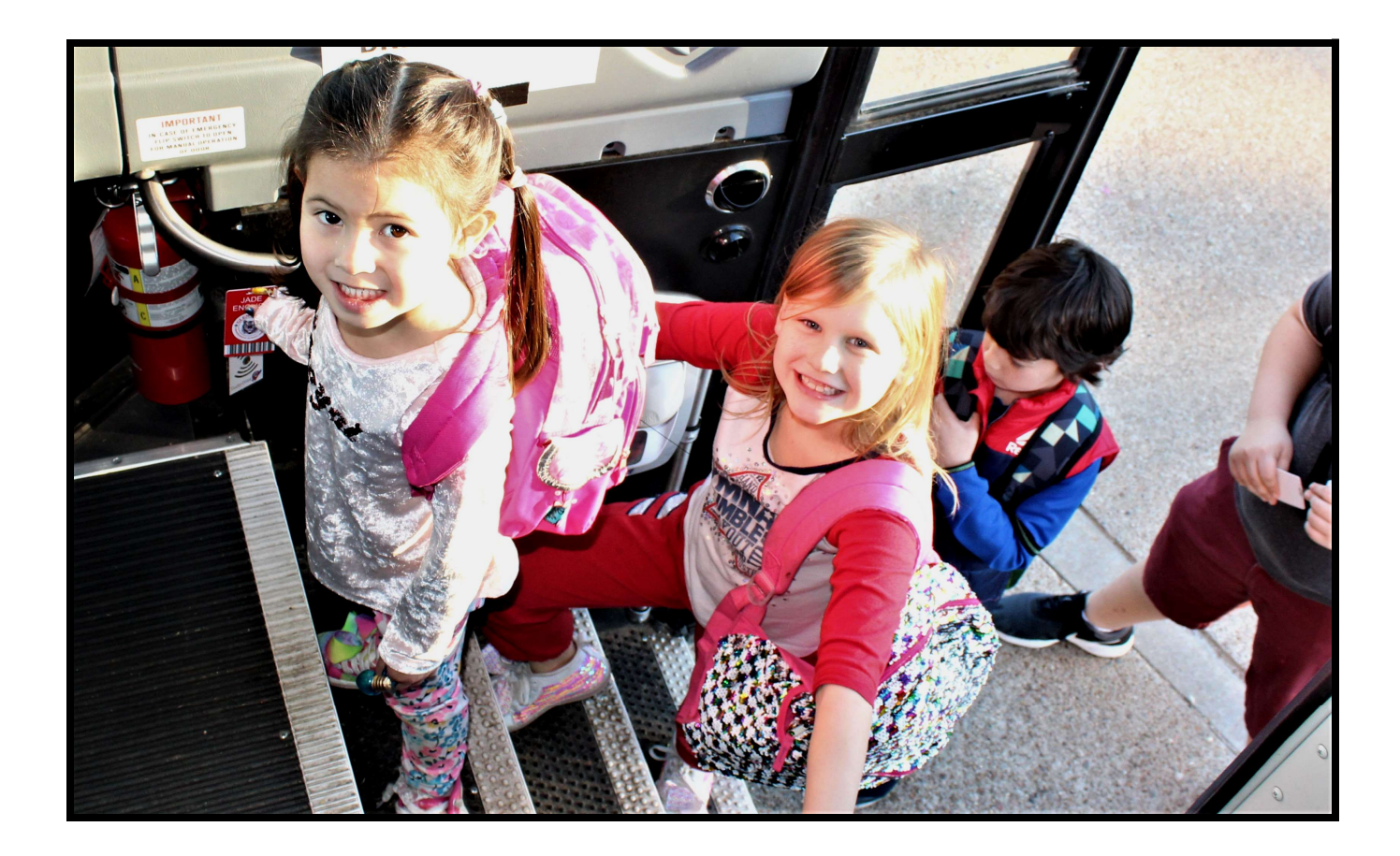

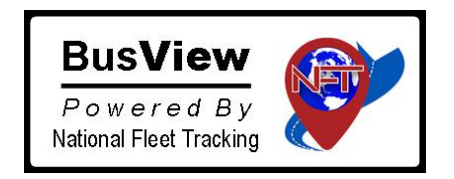

https://nftbusview.com

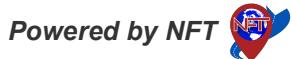

## ParentView App and Web-based Instructions

BusView's ParentView App is a free mobile app for parents and can be downloaded for Android at Google Play and for Apple via the App Store. Please search for "NFT Parent View" to find and download the app.

For simplicity, we also have links for both platforms on our website: <u>https://nftbusview.com/getParentView.html</u>

You can also scroll-down to "Web Login" for a web-based version of ParentView (for parents without Smart-phones)

Once you have downloaded the ParentView app, you will launch and then "Register New Account".

To begin, you will register your student data:

- Campus Name
- Student ID
- **Registration Code** This code is accessed via Reg Code Download under "StudentView" => "Administration" => "Data Admin" and the school needs to provide this to parents with legal parental rights in a secure manner

## • Student Date of Birth

If you have additional children, you will click "Add Child" and enter the same details for each additional child.

Next let's look at parent features: Changing Bus Route or to Parent Pickup

- To change the Bus Route or to Parent Pickup for your child, click "Change Bus Request"
- Next select the "Date of Ride"...you can also select "Multi-Day"
- Then select if your "student knows about the change"

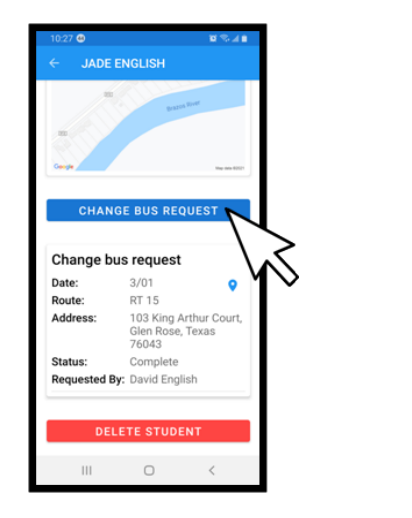

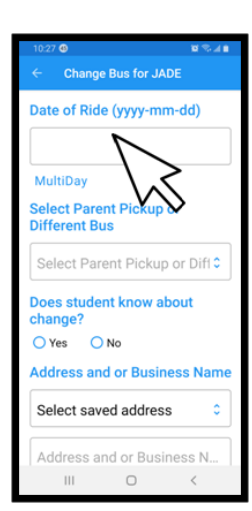

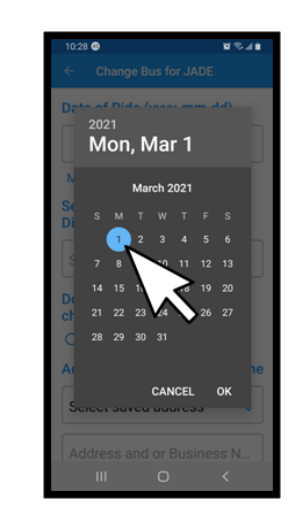

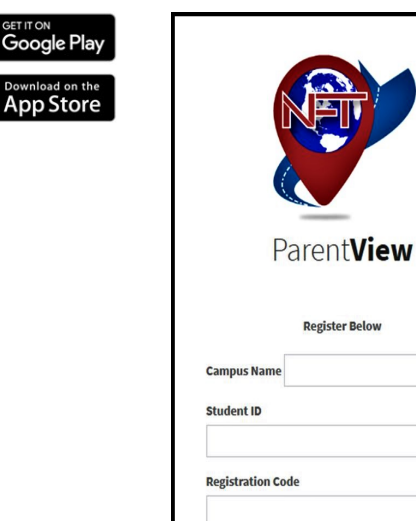

Student Date of Birth

Register

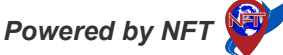

- Then select "Parent Pickup" or Different Bus Route"
- If you are changing the bus route, you can type the address or select from "Saved Addresses" that you have used before and saved
- And lastly, you have the abilities to add "Notes"

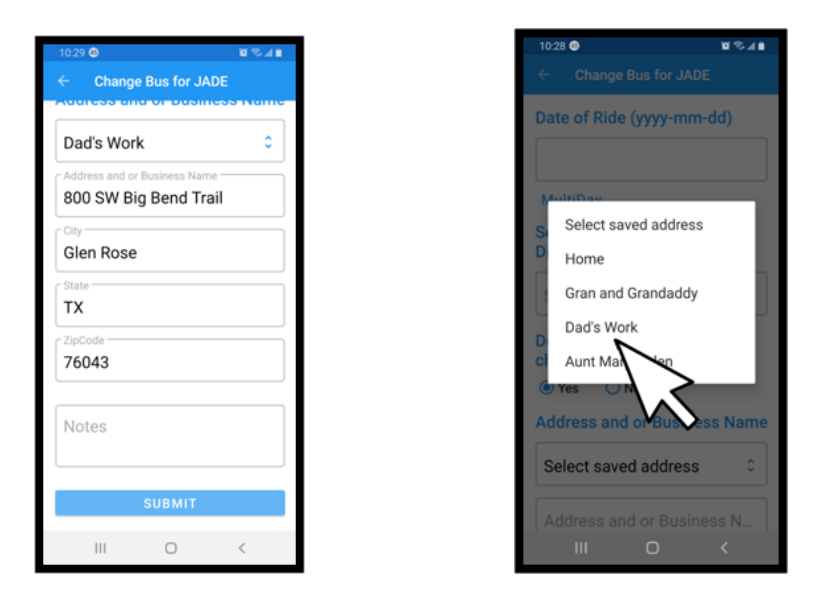

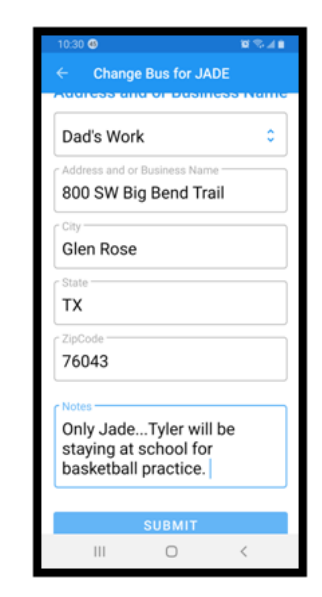

There are several subscriptions that parents can access via ParentView to monitor their student's location and to receive alerts to ensure on-time boarding or when parents meet their student(s) on home arrival, especially for the small ones, and other key alerts that provide 'peace of mind' to parents.

Let's look at the different subscriptions...parents can see scans and / or the bus at the following:

- All Locations
- Unauthorized Locations
- School Event / Field Trip (on return when the bus is within 20-miles from the school
- Bus Approaching (approaching distance can be selected)

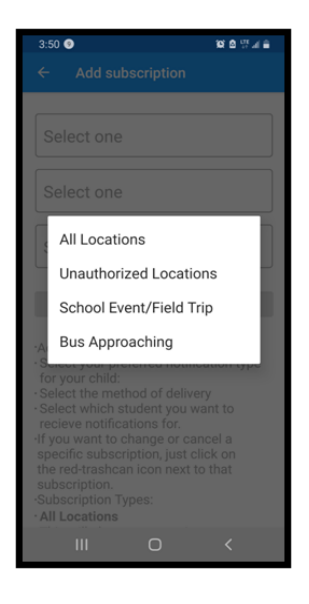

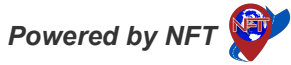

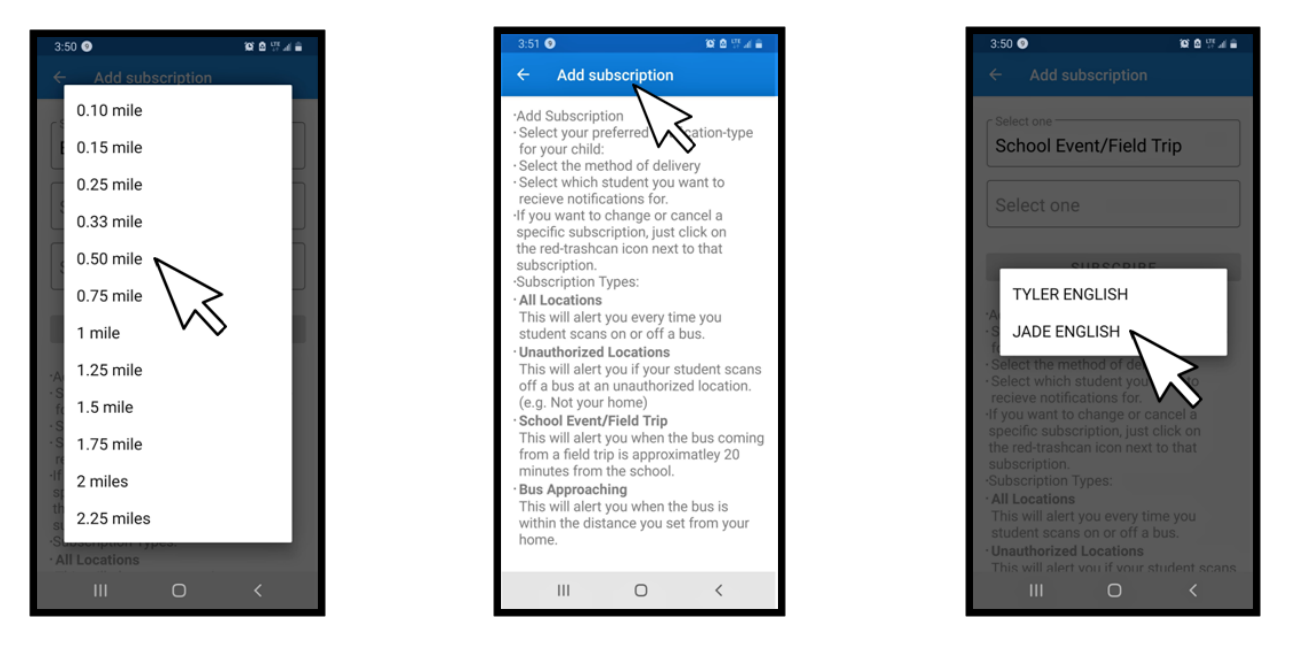

- You can set different alerts for different students or you can select the same for each student...each student will need to be registered by the parent to be able to access / view via the ParentView app.
- Each parent (grandparents, etc.) with legal custodial parental rights, with a registered student at the school and the school has provided a student Registration Code, can subscribe to ParentView. All details submitted by the school to the parents are based on school policy.

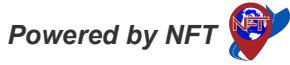